GOODWILL

# Picture Process Maps (PPM) Processing Donation Drive Weights and Payment

#### PURPOSE

This Picture Process Map (PPM) outlines the steps for processing donation drive weights and payments. It provides instructions for both instore and on-site processes, including how to tally weights, complete check requests, and submit documentation to ensure accurate and timely payments to donation partners. This guide ensures that all required actions, from receiving weight sheets to mailing completed checks, are followed, to maintain accuracy in handling donation drives.

#### TABLE OF CONTENTS

When doing donation drives, you must ensure that these steps are followed:

- 1. Receive all weight sheets after donation drives.
  - a. In-Store: Store Managers are to email Weight sheets to the donation drive inbox by the Monday following the donation drive. Save the file to the corresponding partner folder.
  - **b.** On-Site: Pick up the donation drive folder from the dispatch desk. Scan the file and save it in the corresponding partner folder.
- 2. Tally weights for In-Store or On-Site. After completing the substeps below for In-Store and On-Site weight tallying, continue to page 6.

#### In-Store Drives Procedures

- a. Use the **Weight Conversion Tally** and the **Weight Sheet** from the drive to determine weights.
- b. Enter the **Donor Group** and the **store number** at the top of the sheet.
- c. Enter the number of tally marks per **category** under each **% of Gaylord full** column. The weights are automatically calculated.
- d. After entering all the tallies in the Weight Conversation, take the total with the 10% adjustment and use that to determine the check amount.

## GOODWILL

# **IN-STORE TALLYING**

e. To record the weights from the drives each week, create a new sheet in the Drive Weights W/ & W/O Pallet Jack Scale Google Sheet and label it with the drive's date. Copy each drive's filled-out weight template into the sheet and separate each weight result by a line.

| Goodwill           |                                                                               |                          |                               |                 |      | Donaton Drive Conversion Sheet (In-Store) |       | Donor Group: |             | Starlight Community Theater | Store N | umber: 110                    | 110      |          |   |
|--------------------|-------------------------------------------------------------------------------|--------------------------|-------------------------------|-----------------|------|-------------------------------------------|-------|--------------|-------------|-----------------------------|---------|-------------------------------|----------|----------|---|
|                    | aonacionul'ive                                                                |                          |                               |                 |      |                                           |       | 0/ -         |             |                             |         |                               |          |          |   |
|                    | In Store Denation Drive Weights                                               |                          |                               |                 |      | CATECODY                                  | 100%  | % O'         | Gaylord F   | ·ull 25%                    |         |                               |          |          |   |
|                    | in-store Donation Drive weights                                               |                          |                               |                 |      | CATEGORT                                  | 100%  | /5%          | 50%         | 25%                         |         |                               |          |          |   |
|                    | Using tally marks, record amount of donations in each Donation Drive gaylord. |                          |                               |                 |      | TOTAL                                     | 2     | 0            | 0           | 0                           | 119     |                               |          |          |   |
|                    | For pieces of furniture, assess size and tally in correct box.                |                          |                               |                 |      | Linen                                     | 440   | 0            | 1           | 1                           | 440     |                               |          |          |   |
| DATE:              | ph 1/2e/23                                                                    | STORE NUMBER:            | 10                            | _ /             |      | τοται                                     | 0     | 0            | 58.5        | 29.25                       | 87 75   |                               |          |          |   |
| DC                 | ONATION DRIVE GROUP:                                                          | Storlight COMMUNIT       | y theatic                     | -               | L If | Misc.                                     | 3     | 0            | 0           | 0                           |         |                               |          |          |   |
|                    |                                                                               | % of Gay                 | dord full                     |                 |      | TOTAL                                     | 495   | 0            | 0           | 0                           | 495     |                               |          |          |   |
| Gaylord Category   | 100%                                                                          | 75%                      | 50%                           | 25% or Less     |      | Electrical                                | 0     | 0            | 1           | 1                           |         |                               |          |          |   |
| Cloth              | 11                                                                            |                          |                               |                 |      | TOTAL                                     | 0     | 0            | 107.5       | 53.75                       | 161.25  |                               |          |          |   |
| Linen              |                                                                               |                          | 1                             | Î.              |      | Books                                     | 0     | 0            | 0           | 1                           |         |                               |          |          |   |
| Miss               | 111                                                                           |                          | (                             | 1               |      | TOTAL                                     | 0     | 0            | 0           | 126.25                      | 126.25  |                               |          |          |   |
| MISC.              | u                                                                             |                          | 1                             | 1               |      | Shoes                                     | 0     | 0            | 0           | 1                           |         |                               |          |          |   |
| Electrical         |                                                                               |                          | 1                             | l               |      | TOTAL                                     | 0     | 0            | 0           | 65                          | 65      |                               |          |          |   |
| Books              |                                                                               |                          |                               | l               |      | Mixed Hard                                | 0     | 0            | 0           | 0                           |         |                               |          |          |   |
| Shoes              |                                                                               |                          |                               | l               |      | TOTAL                                     | 0     | 0            | 0           | 0                           | 0       |                               |          |          |   |
| Mixed Hard         |                                                                               |                          |                               |                 |      | Mixed Soft                                | 0     | 0            | 0           | 0                           |         |                               |          |          |   |
| Mixed Soft         |                                                                               |                          |                               |                 |      | TOTAL                                     | 0     | 0            | 0           | 0                           | 0       |                               |          |          |   |
| Discos of          | Euroitura                                                                     | Small                    | Medium                        | Large           | 1 1  | Mixed Gaylord                             | 0     | 0            | 0           | 0                           |         |                               |          | 1659.075 |   |
|                    |                                                                               |                          | TOTAL                         | 0               | 0    | 0                                         | 0     | 0            |             |                             |         | •                             |          |          |   |
| Manager Signature: |                                                                               |                          |                               |                 |      |                                           |       | Fu           | niture size | S                           |         |                               |          |          |   |
|                    |                                                                               |                          |                               |                 |      |                                           | Large | Medium       | Small       |                             |         |                               |          |          | _ |
| Email final donat  | tion drive weight to DonationDi                                               | nve@goodwiiaz.ofg Questi | ions r Call or text Angle Taj | at 023-340-1365 |      | Furniture                                 |       | 2            | 1           | 125                         |         | 1 otal Weight from Donations: | 1508.25  |          | _ |
| IOIAL              |                                                                               |                          |                               |                 |      |                                           |       | 100          | 25          | 125                         |         | 10% Adjustment                | 1659.075 |          |   |

#### GOODWILL

## **CALCULATING ON-SITE WEIGHTS**

#### **On-Site Procedures**

a. To determine the On-Site weights, use the Drive Weights Sheet and the Drive Weights W/ & W/O Pallet Jack Scale Google Sheet.

|             |                      |                                    | •                |                                     | <b>2</b>              |        | г,                              |     |     |             |  |
|-------------|----------------------|------------------------------------|------------------|-------------------------------------|-----------------------|--------|---------------------------------|-----|-----|-------------|--|
| On shull    |                      |                                    |                  |                                     |                       |        | Peoria Traditional Booster Club |     |     |             |  |
|             |                      | 1 <b>GOOGN</b>                     | nt:              | n drive                             | ב                     |        |                                 | 710 | 260 | 450         |  |
|             |                      | Donati                             | on Driv          |                                     | J                     |        | 826                             | 260 | 566 |             |  |
| 28          | Using                | pallet jack scal                   | e, weigh each    | gaylord of dona                     | 5<br>tions and        |        | 709                             | 260 | 449 |             |  |
| 1-2         | 5-73                 | ecord the weig                     | ght displayed o  | n the screen be                     | low                   |        | 728                             | 260 | 468 |             |  |
| DONATION DE |                      | eoria trad                         | Litional C       | ME: 000-                            | -10:00<br>lub         |        |                                 | 786 | 260 | 526         |  |
| DRIVER: Ro  | lando Hurta          | rdo                                |                  |                                     |                       |        |                                 | 792 | 260 | 532         |  |
| HELPER: Jo  | e                    |                                    |                  |                                     |                       |        |                                 | 838 | 260 | 578         |  |
|             | Circle 5" for S      | Single Gaylord                     | or "D" for Dou   | ible Stacked the                    | en record weigh       | nt.    |                                 | 758 | 260 | 498         |  |
| 0 710       | 0641                 | D                                  | S<br>D           | S<br>D                              | S<br>D                | SD     |                                 | 710 | 260 | 450         |  |
| \$ 826      | S<br>D               | S<br>D                             | S<br>D           | SD                                  | S<br>D                | S<br>D |                                 | 687 | 260 | 427         |  |
| 5 709       | S<br>D               | S<br>D                             | SD               | SD                                  | SD                    | S<br>D |                                 | 641 | 260 | 381         |  |
| \$ 728      | S<br>D               | S<br>D                             | SD               | S<br>D                              | SD                    | S      |                                 |     |     | 5,325       |  |
| \$ 786      | SD                   | S<br>D                             | SD               | SD                                  | SD                    | S      | '                               | 1   |     | Grand Total |  |
| \$ 792      | S<br>D               | S<br>D                             | SD               | SD                                  | S                     | S<br>D |                                 |     |     |             |  |
| s 838       | SD                   | S<br>D                             | S                | SD                                  | S                     | S      |                                 |     |     |             |  |
| \$ 758      | S<br>D               | S<br>D                             | SD               | SD                                  | SD                    | S      |                                 |     |     |             |  |
| s 710       | S<br>D               | SD                                 | S                | S                                   | S                     | S      |                                 |     |     |             |  |
| 5 687       | S<br>D               | S<br>D                             | S<br>D           | S<br>D                              | S<br>D                | S      |                                 |     |     |             |  |
|             | Qu<br>DISPATCH: Plea | uestions? Call c<br>se scan and en | or text Angle Ta | pia at 623-340-19<br>DonationDrive( | 985<br>@GoodwillAZ.or | rg     |                                 |     |     |             |  |

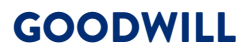

#### **On-Site Procedures Cont.**

- b. The weight is written in the box. The letter **S** (single) or **D** (double) is circled, indicating whether the weight is from one or two Gaylords stacked on the weight sheet.
- c. Enter the Gaylord weight in the first column on the tally.
- d. In the second column, select the appropriate gaylord weight. 260 for double stack OR 130 for single.
- e. The column on the right will automatically generate the total. Once all weights have been entered, use the grand total generated at the bottom.
- f. Follow **step e** in the In-Store steps above and record all of the on-site drives weight in the **Drive Weights W/ & W/O** <u>Pallet Jack Scale Google Sheet</u>.

3. Once you have completed tallying the weights, enter the total LBS Collected column in the 2024 Donor Program Tracker. The payment total will automatically be calculated in the **Payment** column.

|     | 2024 Do             | nor Progra | ams Tracker 🛛 📩 🗈             | 0                 |                  |
|-----|---------------------|------------|-------------------------------|-------------------|------------------|
|     | File Edit           | View Inse  | rt Format Data Tools          | Extensions        | s Help <u>La</u> |
|     |                     | 100% 👻     | \$ % .0 .00 123 -             | Default (Ari      | <b>•</b> 10      |
| Q34 | <ul> <li></li></ul> | 5401 South | h 7th Street Phoenix, AZ 8504 | 40                |                  |
|     | L                   | м          | N                             | 0                 | Р                |
| 1   | LBS Collected       | Payment    | Check Requested               | <b>Check Sent</b> | Donor Count      |
| 16  | 986                 | \$147.88   | Requested •                   |                   | 20               |
| 17  | 1,659               | \$248.86   | Requested •                   |                   | 33               |
| 18  | 1,190               | \$178.45   | Requested •                   | 0                 | 24               |
| 19  | 3,169               | \$475.28   | •                             |                   | 63               |

- 4. Begin the Check Request. Using the <u>Check Request Template</u>, enter all the information in the Vendor information fields and the day's date.
- 5. Choose whether this check request is for an On-Site or In-Store Donation Drive under the Charge description column.
- 6. Enter the date of the drive under **Date**, enter the weight under **Weight**, and choose the corresponding pay-per-pound under **Agreed Upon \$/lbs.**

### GOODWILL